## Guide till aktivering av autopay agreement

OBS! För att kunna ansluta till PayEx måste du vara ansluten till LUs nätverk, antingen fysiskt, via Eduroam eller via VPN.

Innan du kan använda utskriftsystemet för första gången så behöver du godkänna att pengar dras från ditt PayEx-konto vid utskrifter. Följ stegen nedan för att göra detta.

 Börja med att gå till följande webbsida: <u>https://payprint.student.lu.se/pwuser</u> och logga in via CAS med din StiLidentitet.

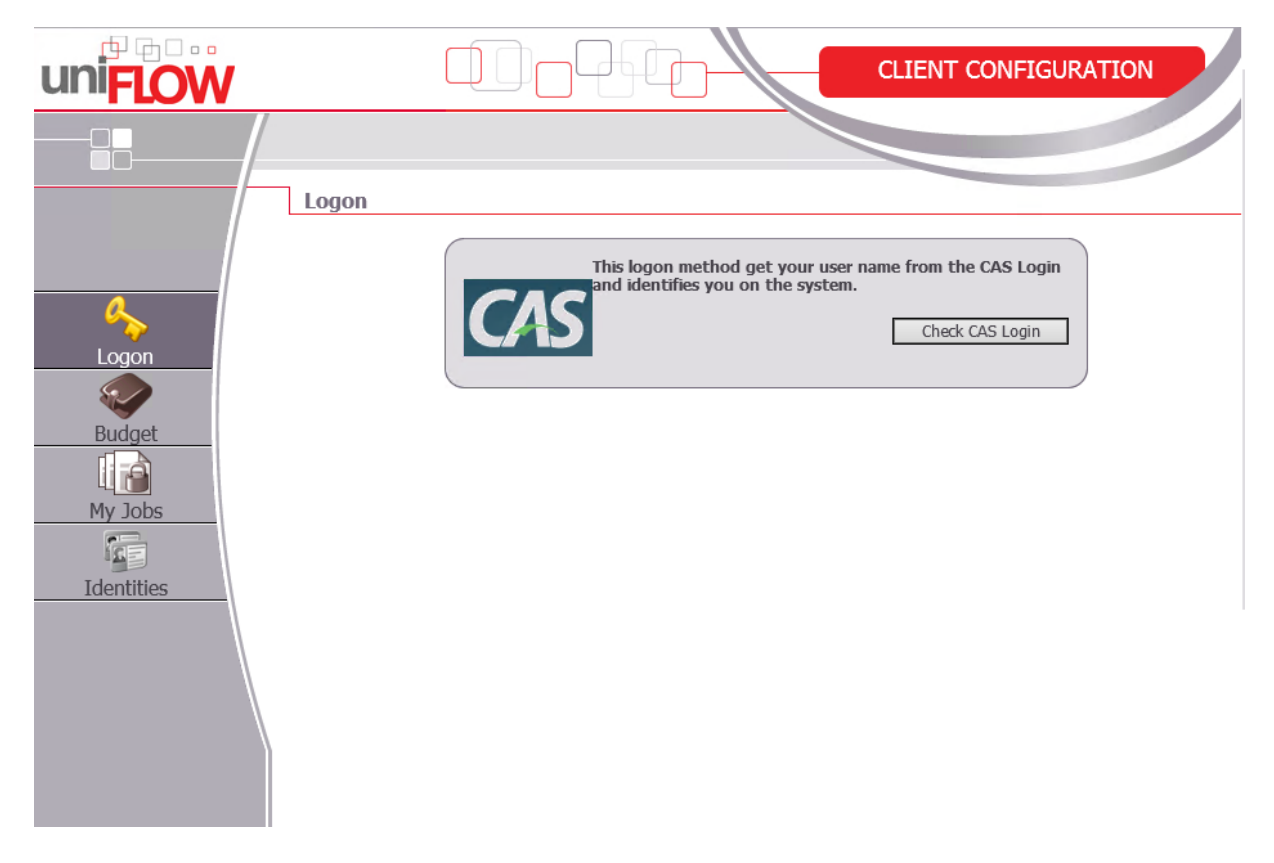

2. När du loggat in klickar du på budget i menyn till vänster. Sedan klickar du på knappen "Activate Agreement".

|             |           |                                                  |                        |          |                  | CLIENT CON  | FIGURATION |  |
|-------------|-----------|--------------------------------------------------|------------------------|----------|------------------|-------------|------------|--|
|             |           |                                                  |                        |          |                  |             |            |  |
| 炎 test13mha | Budget    |                                                  |                        |          |                  |             |            |  |
|             | <b></b>   | Budget Managed By PayEx                          | x                      |          |                  |             |            |  |
| Budget      |           | PayEx Account Number:<br>PayEx Agreement Active: | Not Found<br>Not Found | Activate | Agreement        |             |            |  |
| My Jobs     | Timestamp | User                                             | Job Name               | Туре     | Format / Product | Cardinality | Value      |  |
| Identities  |           |                                                  |                        |          |                  |             |            |  |
|             |           |                                                  |                        |          |                  |             |            |  |

3. I rutan som kommer upp fyller du i den mailadress du använde när du registrerade ditt PayEx-konto.

| PayEx Setup - Windows Internet Explorer                                                |                                                                                        |                                                   |            |
|----------------------------------------------------------------------------------------|----------------------------------------------------------------------------------------|---------------------------------------------------|------------|
| PayE                                                                                   | x Agreement \                                                                          | Nizard                                            |            |
| The payEx Agreement is to allow the unive<br>the system by completing the wizard you a | ersity to automaticly collect funds from yo<br>gree to the terms and conditions of Lun | our Payex account when you Print<br>d university. | or copy on |
| -                                                                                      |                                                                                        |                                                   | <b>_</b>   |
| Please Enter                                                                           | or Confirm your registered PayEx Em                                                    | ail Account.                                      |            |
| Email:                                                                                 | test.student.751@student.lu.se                                                         |                                                   |            |
| •                                                                                      |                                                                                        |                                                   | <b>_</b>   |
|                                                                                        | CANCEL                                                                                 | NEXT                                              |            |
|                                                                                        |                                                                                        |                                                   |            |
|                                                                                        |                                                                                        |                                                   |            |
|                                                                                        |                                                                                        |                                                   |            |

4. Klicka på "Next". Nu skickar PayEx en engångskod till dig på den mailadress du nyss bekräftade (denna kod är endast giltig i 30 minuter).

| PayEx Setup - Windows Internet Explorer                                                              |                                                                |                                                                 | 8 |
|----------------------------------------------------------------------------------------------------|----------------------------------------------------------------|-----------------------------------------------------------------|---|
| PayEx A                                                                                              | Agreement                                                      | Wizard                                                          |   |
| The payEx Agreement is to allow the university to<br>the system by completing the wizard you agree t | o automaticly collect funds from o the terms and conditions of | m your Payex account when you Print or copy on Lund university. |   |
| We have contacted DayEy and sequested i                                                              | the Lund Agreement he too                                      | and to your account. You will shouth                            |   |
| recive a tempry activation code from PayE                                                            | x. tom complete the Agree<br>blelow                            | ment please enter the activation code                           |   |
| PayEx Activation Co                                                                                  | de:                                                            |                                                                 |   |
|                                                                                                    | CANCEL                                                         | NEXT                                                            |   |
|                                                                                                    |                                                                |                                                                 |   |
|                                                                                                    |                                                                |                                                                 |   |

5. Kontrollera din mail, kopiera engångskoden PayEx skickat till dig och klistra in den på registreringssidan. När du klickat på "Next" kommer ett bekräftelsemeddelande upp:

| 遵 PayEx Setup - Windows Inte               | ernet Explorer                                               |                                                            |                                                    |                      |
|--------------------------------------------|--------------------------------------------------------------|------------------------------------------------------------|----------------------------------------------------|----------------------|
|                                            |                                                              |                                                            |                                                    |                      |
|                                            | PayEx A                                                      | greemen                                                    | t Wizard                                           |                      |
| The payEx Agreement the system by complete | is to allow the university to<br>ing the wizard you agree to | automaticly collect funds fr<br>the terms and conditions o | om your Payex account when y<br>f Lund university. | you Print or copy on |
| •                                          |                                                              |                                                            |                                                    | <b>P</b>             |
|                                            | Activation Complete, Ple                                     | ease close the wizard an                                   | d refresh the client.                              |                      |
| •                                          |                                                              |                                                            |                                                    | <b>_</b>             |
|                                            |                                                              | CLOSE                                                      | NEXT                                               |                      |
|                                            |                                                              |                                                            |                                                    |                      |
|                                            |                                                              |                                                            |                                                    |                      |

6. Avsluta genom att logga ut från webbsidan. När du loggar in igen och klickar på budget i menyn till vänster visas ditt saldo och du kan se att avtalet är aktiverat. Observera att det kan ta upp till 15 minuter innan avtalet aktiveras och du kan börja kopiera och skriva ut!

|             | 1      |                                                          |           |                  | CLIENT CONFIGUR | ATION |
|-------------|--------|----------------------------------------------------------|-----------|------------------|-----------------|-------|
|             |        |                                                          |           |                  |                 |       |
| 終 test13mha | Budget | Budget Managed By                                        |           |                  |                 |       |
| Logon       | -      | PayEx<br>PayEx Current Balance:<br>PayEx Account Number: | 192.50    |                  |                 |       |
| Budget      | Timest | amp User Job                                             | Name Type | Format / Product | Cardinality     | Value |
| Identities  |        |                                                          |           |                  |                 |       |